Info Express Virtual Business Consultant Services

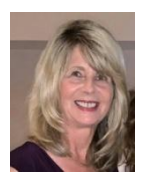

## **Excel Creating Org Charts Tip**

Who says you have to use PowerPoint to create organization charts? You can easily insert a variety of diagrams such as Organization Charts in Excel.

To start, click the Insert tab on the Ribbon and then click on **SmartArt** in the Illustrations group.

Next select the type of diagram that you would like to insert.

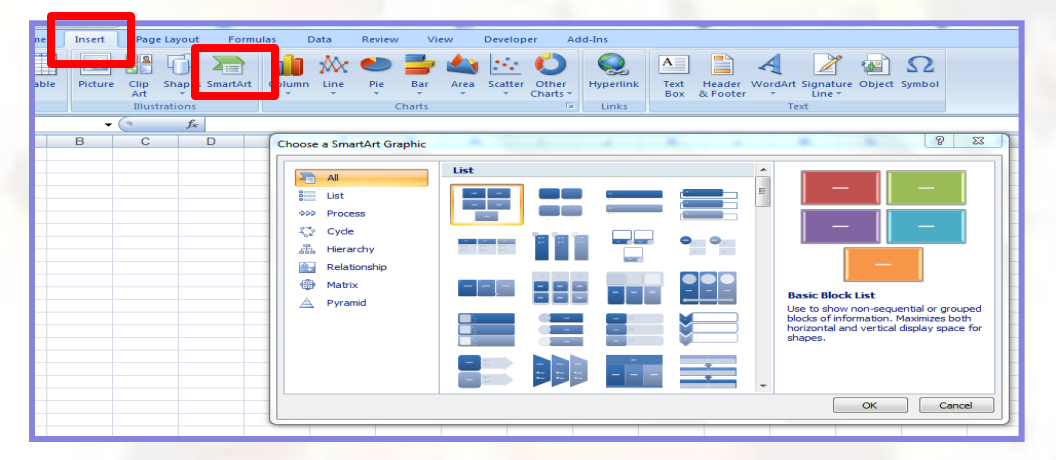

For an organization chart, click **Hierarchy**, click the leftmost icon in the top row, then click the **OK** button.

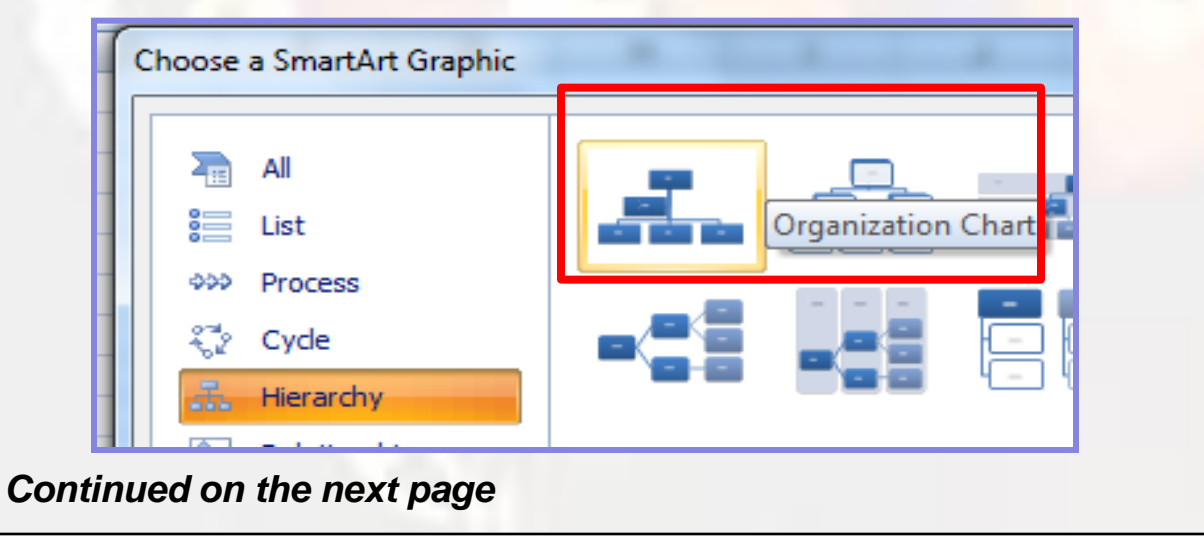

Info Express Virtual Business Consultant Services

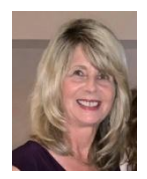

## **Excel Creating Org Charts Tip**

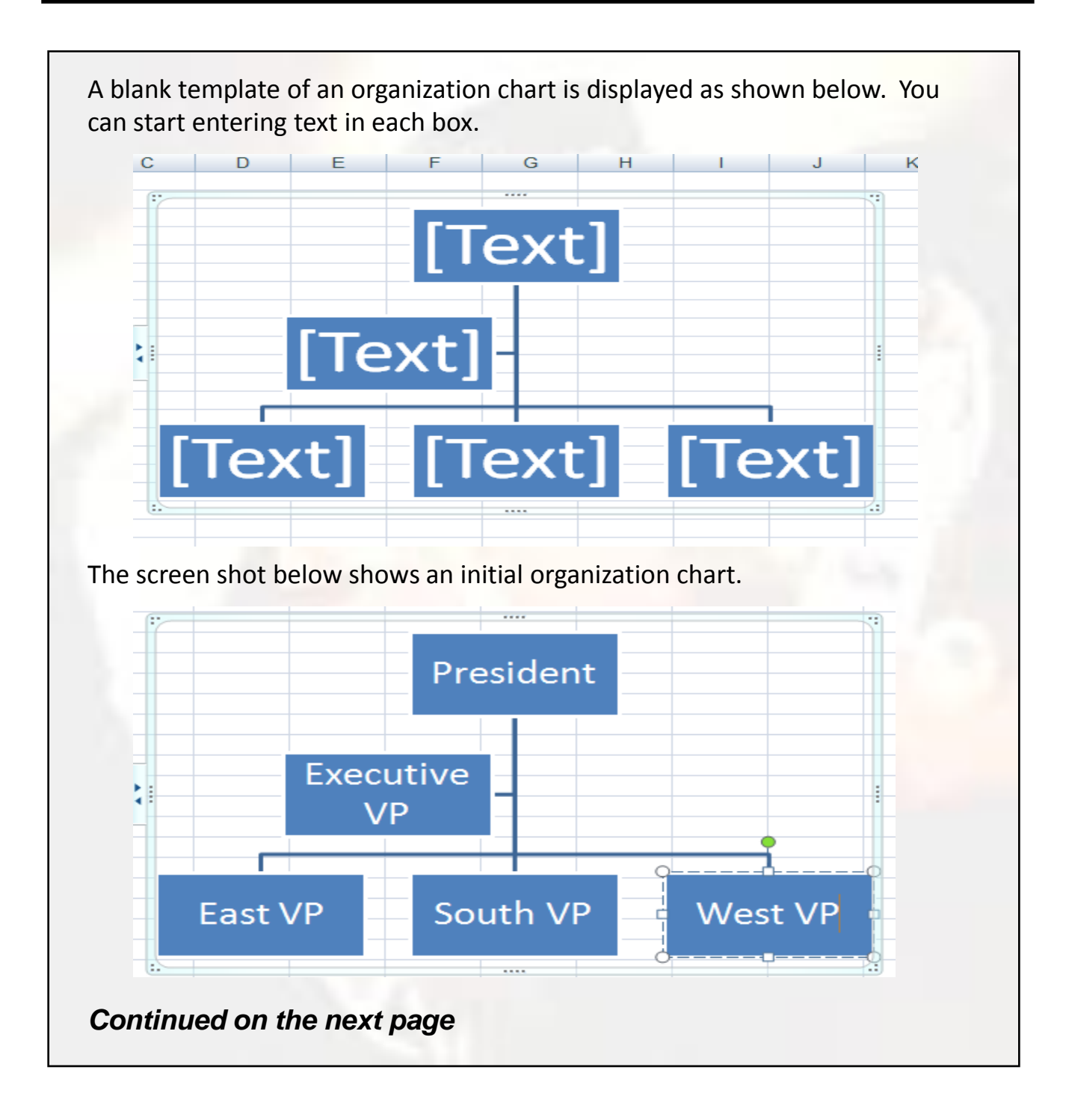

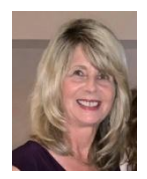

## **Excel Creating Org Charts Tip**

If you want to add more shapes, right click on the box where you want to insert another one. In the short-cut menu, click on **Add Shape**, then select where you want the shape to be added.

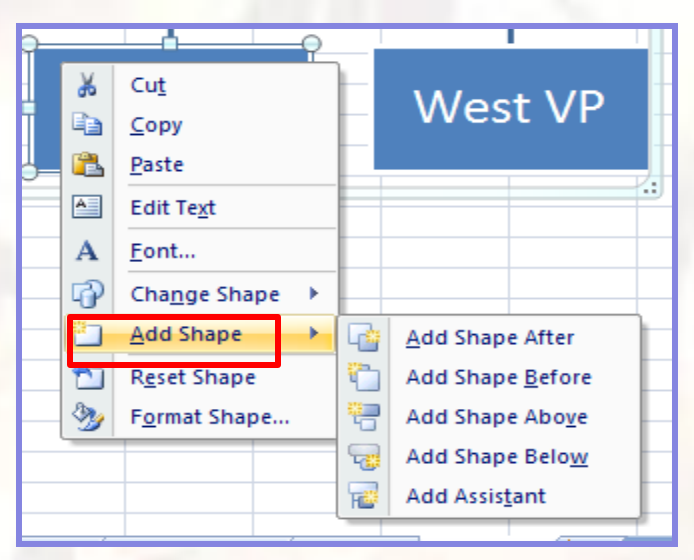

The screen shot below shows a shape added below the South VP box.

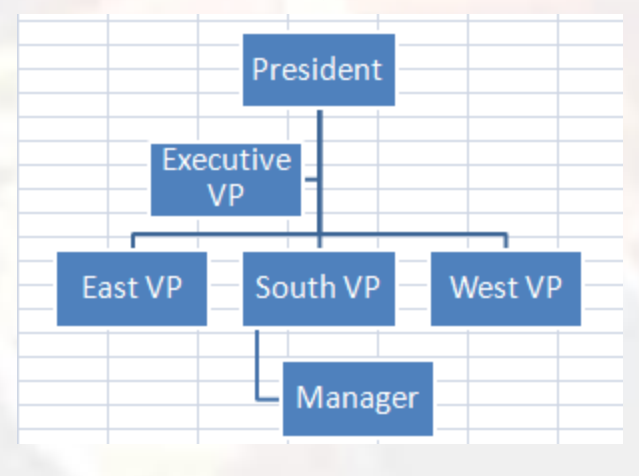

Continued on the next page

Info Express Virtual Business Consultant Services

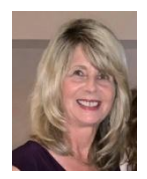

### **Excel Creating Org Charts Tip**

You have the ability to change the look and feel of the organization chart, using the SmartTools Design tab. The screen shot below shows the options you have for changing the design. You should experiment with the various choices to see which ones you like best.

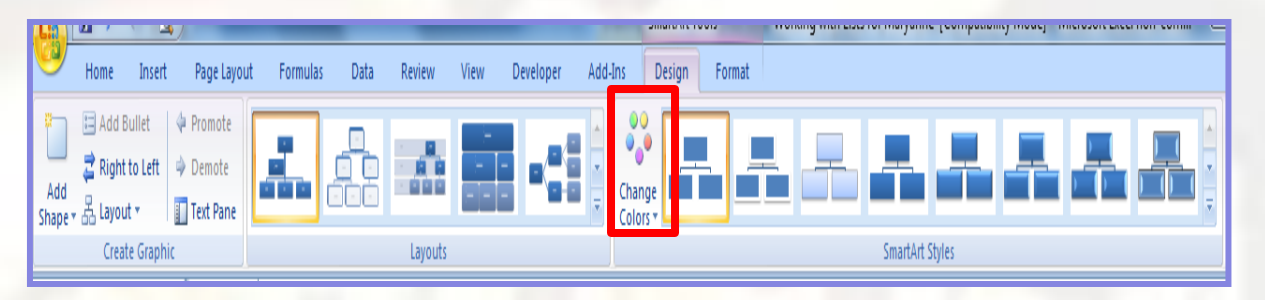

You can change the colors of the organization chart boxes by clicking on the **Change Colors** icon in the SmartArt Styles group. Then select which color scheme you prefer from the options shown in the screen shot below.

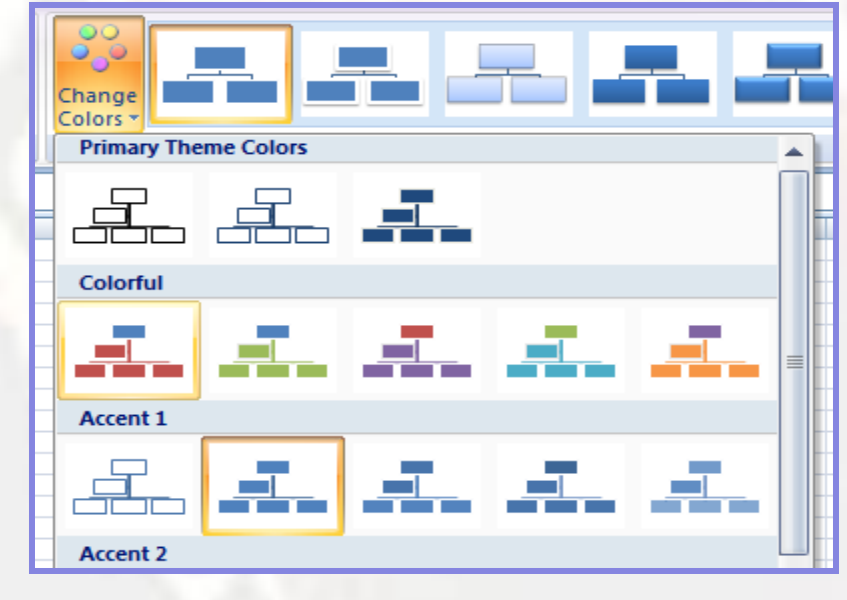

Continued on the next page

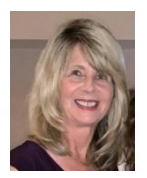

# **Excel Creating Org Charts Tip**

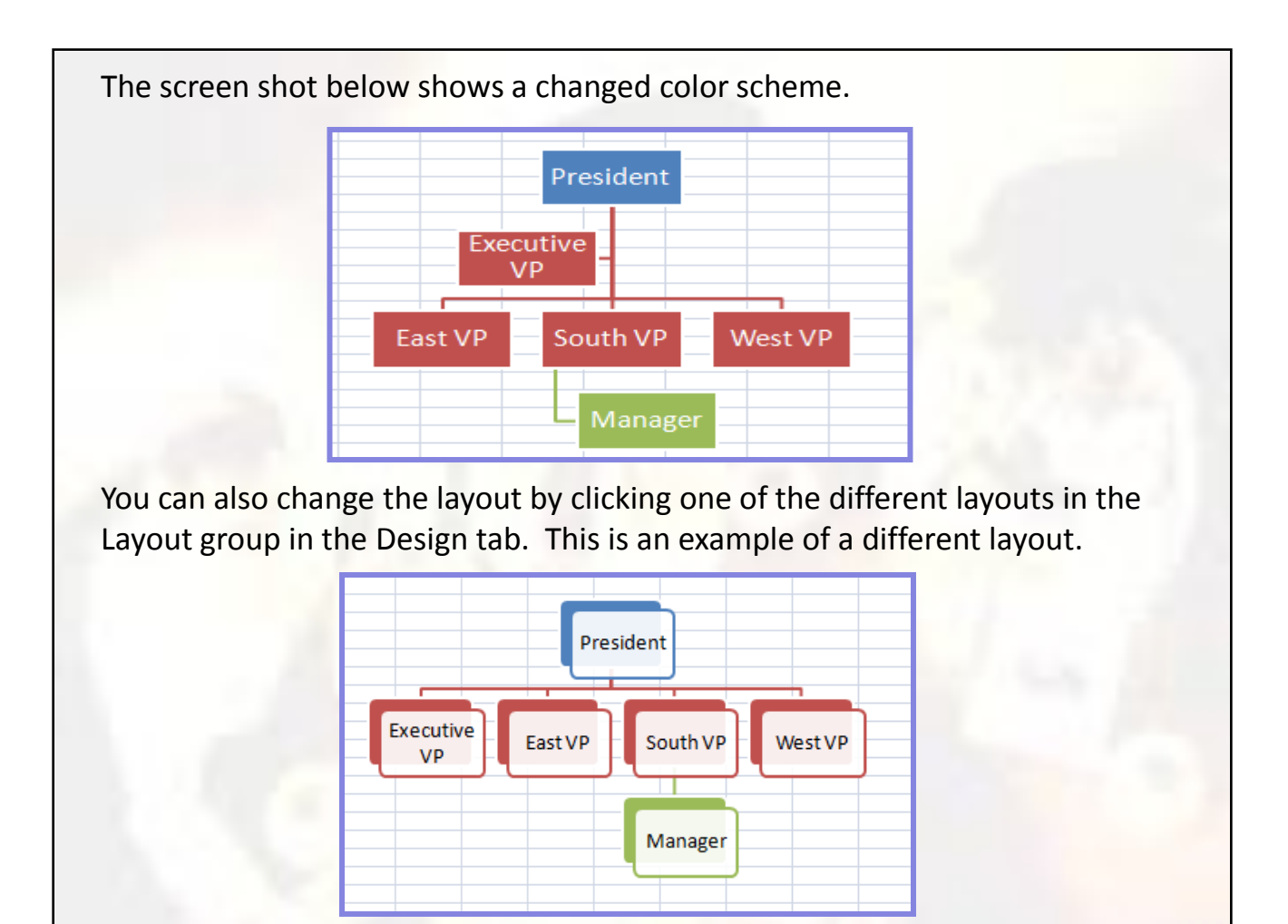

#### **Need Help? Contact Us**

Wouldn't your business benefit from implementing our expertise? Info Express Virtual Business Consultants offers Excel data analysis services, Excel coaching, and Excel one-on-one or small group online training as well as other services. See the website for a complete list of the ways we can help you -<u>InfoExpressVBC.com</u>. Please contact us at (561) 289-9484 or <u>sharon\_daniel@att.net</u> to discuss your needs.